# PATIENT GUIDE TO TELEVISITS

Patients can use either the Healow app on Android and iPhone, or they can use a webcam enabled computer and the patient portal. <u>Please login a day</u> <u>before your appointment to ensure you can do so.</u>

Healow for iPhone

Healow for Android

Link to Patient Portal (Google Chrome Required)

Login Recovery Instructions

If you are unsure of your login information, please see the <u>Login Recovery</u> <u>section of this guide</u>.

If you have never logged into your patient portal account before, you will need to log in for the first time to set your password. See your automated welcome email that you were sent when you provided your email address to us. The sender will be <u>no-reply@eclinicalmail.com</u> and the subject will read "Patient portal access information From Huntington Heart Center and Affiliates".

Below you will find pictures walking you through starting your Televisit in the <u>Healow App section</u> of this guide or the <u>Patient Portal section</u>. Please pay attention to the annotations in red.

Healow App Screenshots: [Practice code: GIAIAD]

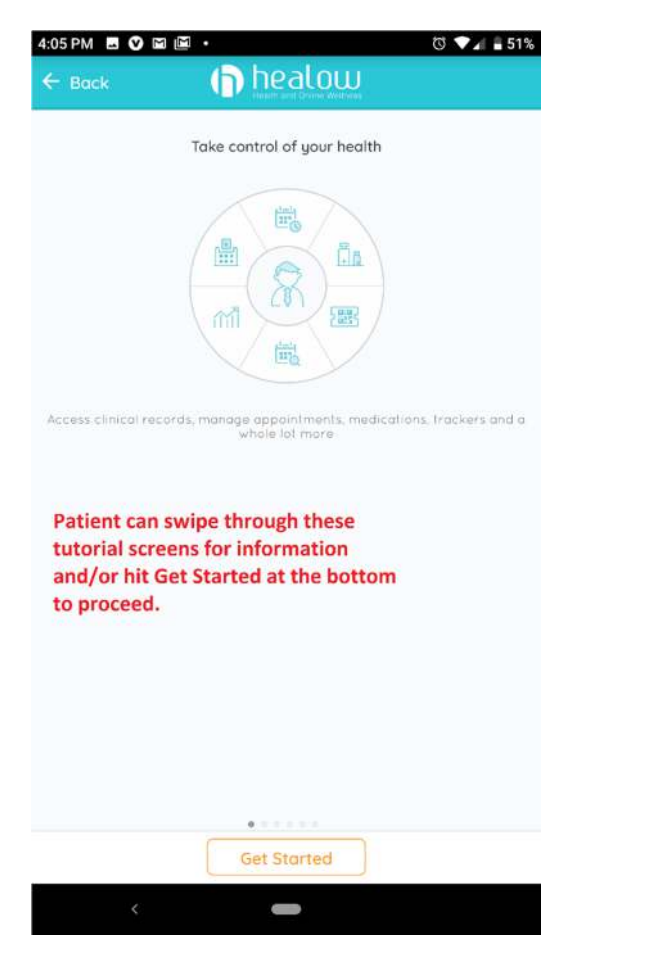

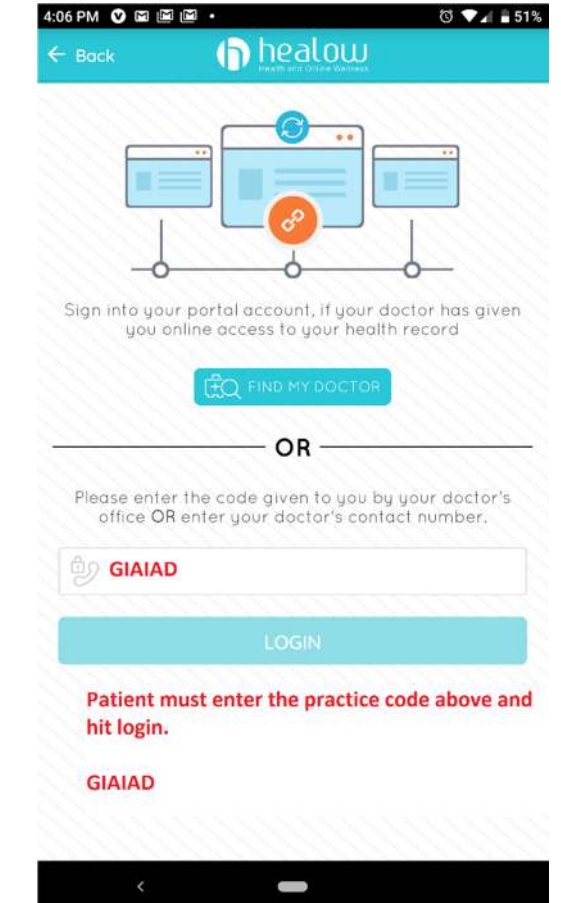

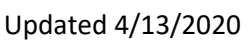

| 🗧 Logir             |                                              |
|---------------------|----------------------------------------------|
|                     |                                              |
|                     |                                              |
|                     | bealth                                       |
|                     | Portal                                       |
|                     |                                              |
|                     |                                              |
|                     | Login to Patient Portal Account              |
| Ra                  | jeswara R. Patcha, M.d.,p.c. HUNTINGTON NY   |
| -                   |                                              |
| L User              | nome                                         |
| Pass                | word                                         |
| This ac             | count belongs to Myself                      |
|                     |                                              |
| 0                   | an anna an                                   |
|                     | Login                                        |
|                     | FORGOT USERNAME OR PASSWORD ?                |
| D                   |                                              |
| Patient             | t must login with their Patient Portal Login |
|                     |                                              |
|                     |                                              |
|                     |                                              |
|                     |                                              |
|                     |                                              |
|                     | <                                            |
| :15 PM              | < <b></b>                                    |
| :15 PM(             | < ■                                          |
| :15 PM(<br>Create P | <                                            |

For that, we need you to create a 4 diait pin of your choice to be used to unlock your app.

0000

| 1 | 2 | 3                   |
|---|---|---------------------|
| 4 | 5 | 6                   |
| 7 | 8 | 9                   |
|   | 0 | $\langle X \rangle$ |
| < | • |                     |

#### 4:15 PM 🖪 🕑 🖾 🛍 🔹

### **TERMS OF USE AGREEMENT**

This Terms of Use Agreement ("Terms of Use" or "Terms of Use Agreement") governs your access and use of the software, applications, and services as described below.

#### **Ownership and Purpose of the Websites** and Applications:

Healow, LLC ("HEALOW") owns and operates various websites and applications related to electronic medical records ("EMR"), software for EMR and healthcare practice management, and other related online products and services. Some of the HEALOW products and services interact with the software for EMR and healthcare practice management ("EMR Software") owned and licensed by eClinicalWorks, LLC. The HEALOW products and services include the healow websites and applications (including healow com, healow@ and the healow@ app, healow@work®, healow mom@, healow kids<sup>TM</sup>, healow smile<sup>TM</sup>, healow open access<sup>TM</sup>, hello2healow<sup>TM</sup>, and the healow telemedicine offering, and the healow widget<sup>TM</sup> which allows patients to book appointments for a provider or practice from that provider's or practice's webpage or other online listing), and any other current or future websites, mobile access or mobile applications, or other applications. These websites and applications, are collectively referred to herein as the "Services.".

The purpose of the Services is to provide a secure network that will assist patients in managing their medical records, prescriptions, doctors' appointments and other healthcare related items online and/or from their mobile devices in order efficiency of healthcare. This includes providing a means of interacting with eClinicalWorks, LLC's EMR Software and other EMR-related products and services which one of more of each patient's healthcare providers utilize. Certain websites or mobile applications, such as the healow.com

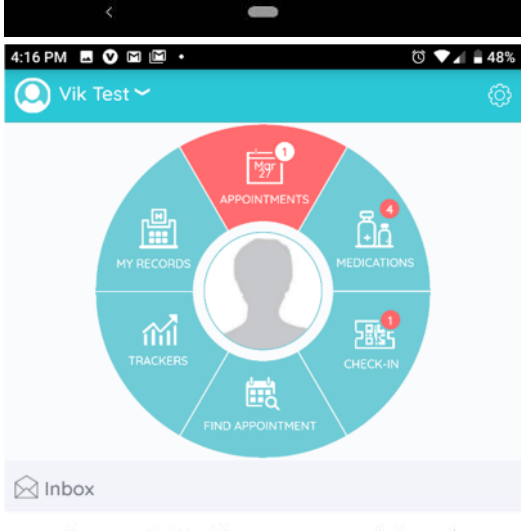

You currently do not have any messages to be read.

#### Patient can click APPOINTMENTS to find their scheduled Televisit Appointment.

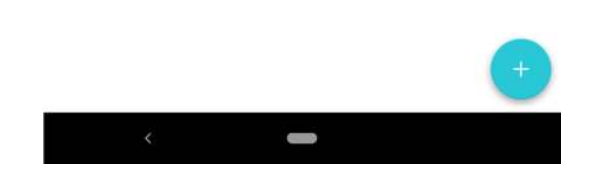

v1.2

T 🗸 🛔 49%

### Updated 4/13/2020

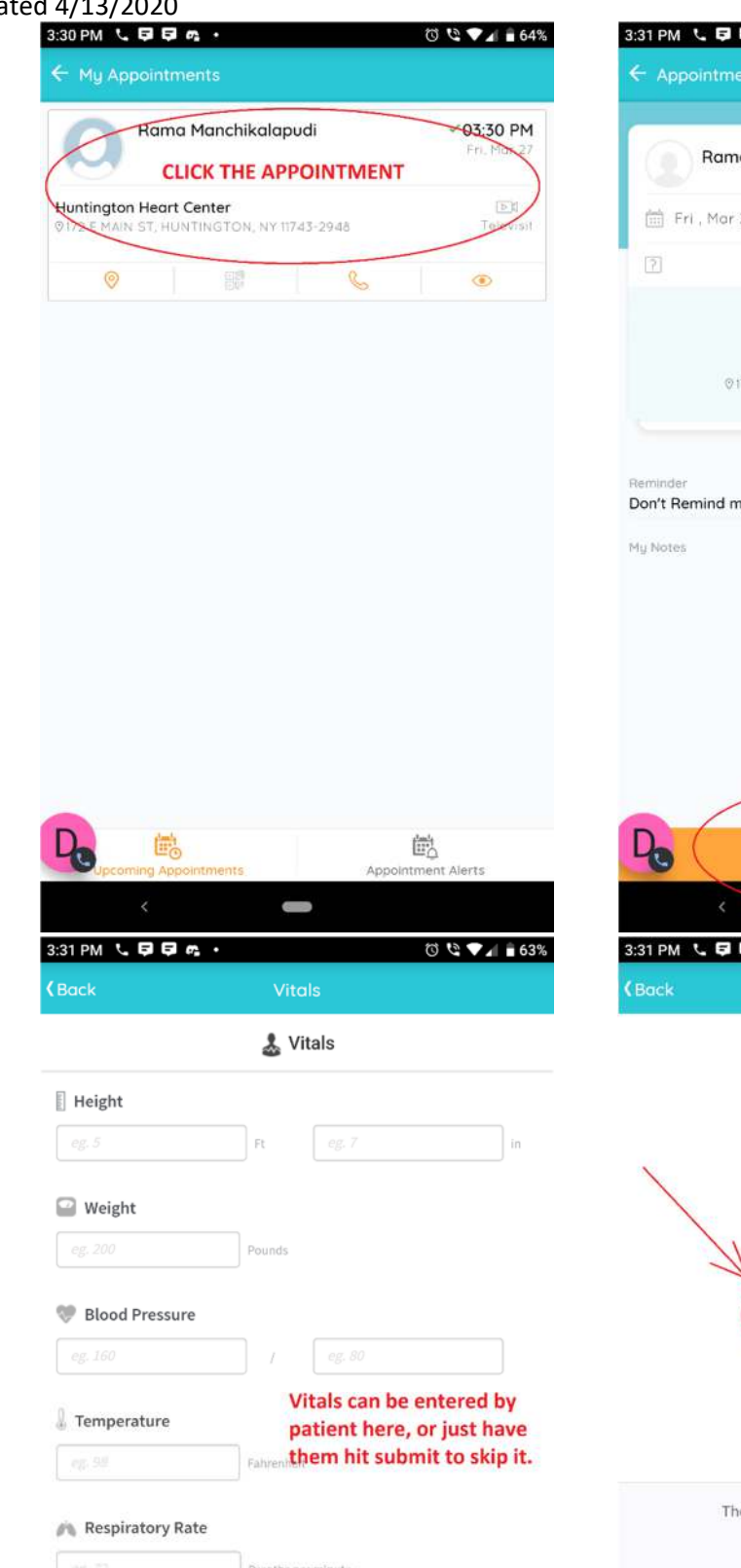

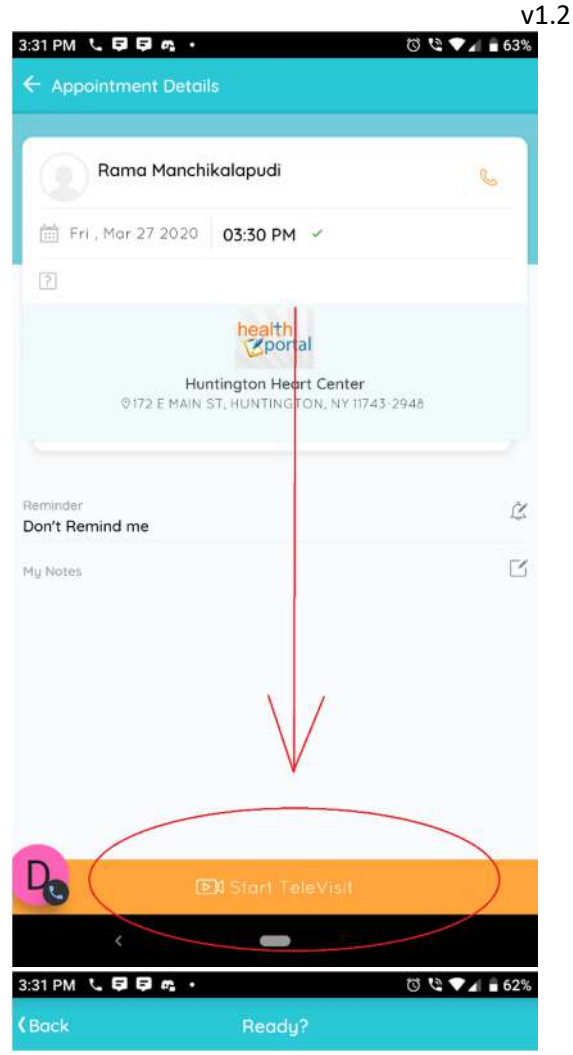

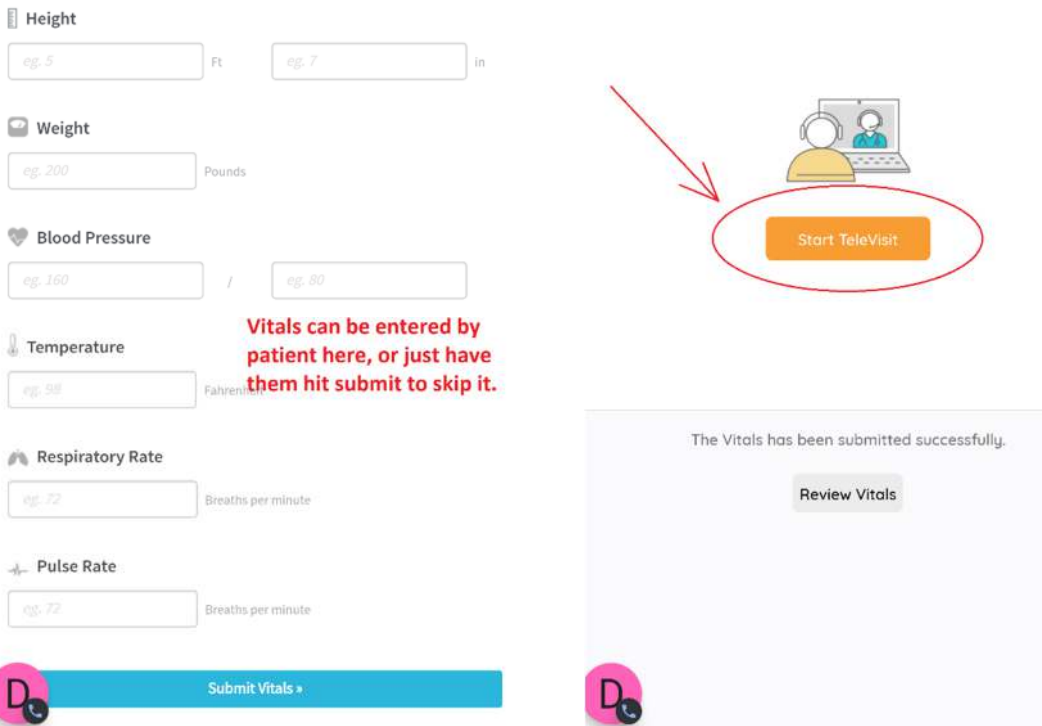

## Vpdated 4/13/2020 v1.2 **Patient Portal Screenshots:** (Google Chrome is the required web browser)

Login to the portal and click Join Televisit in the Appointments Section

| G Deblage             | d Pege x 💥 TayUE.com - sharteri dari lan y +                                                                   |                                |                |              |                                                    |             |            |                  |          |
|-----------------------|----------------------------------------------------------------------------------------------------|--------------------------------|----------------|--------------|----------------------------------------------------|-------------|------------|------------------|----------|
| € → C                 | · mport04 reaction prover of 10 processes control or approaches                                                | - date with spage date to de   |                |              |                                                    |             |            | *                | . 01     |
| healt                 | <mark>h</mark><br>ortal                                                                                        |                                |                |              |                                                    |             | (grane ) ( | Contries Doorbot | E Sgröst |
| 0<br>1                | H1 VIX,<br>Wetarre to pose Palatet Partat                                                                      |                                |                |              |                                                    | Ø           |            |                  |          |
|                       |                                                                                                    |                                |                |              |                                                    |             |            |                  |          |
|                       |                                                                                                    | a A Mancaner                   | 8              | •<br>199-8   | 35<br>Inter                                        | e<br>med    |            |                  |          |
|                       | Rama Manchikelapadi     Komogine Hari Lama     Yi've Man Vice memorina tanan     Yi've Man Vice memorina tanan | Recordenies Sector<br>23 MG    | nate           | thead a disp | -gr <sup>act</sup> Alternation, Reaction<br>Second | 6/10/100/16 |            |                  |          |
|                       | C ALCOLOGICA C RECEIVENT                                                                                       | * tylend<br>ustivitz           |                | every-thrs:  | <ul> <li>excounting an</li> </ul>                  | 25/14/2019  |            |                  |          |
| <u>lai</u><br>Tatlais |                                                                                                    | # Tylencl<br>225.902           |                | energed by a | 🦿 sonsaytis, Routine                               | 55/14/2019  |            |                  |          |
| S.                    | View Teel(), 8 Fac)                                                                                            |                                | Respired Refor |              |                                                    |             |            |                  |          |
|                       |                                                                                                    |                                |                | Yan Al       |                                                    |             |            |                  |          |
|                       |                                                                                                    | Laksherij wila<br>pumprary wal |                | 61020849     |                                                    |             |            |                  |          |
|                       |                                                                                                    |                                |                |              |                                                    |             |            |                  |          |
|                       |                                                                                                    |                                |                |              |                                                    |             |            |                  |          |
|                       |                                                                                                    |                                |                |              |                                                    |             |            |                  |          |
|                       |                                                                                                    |                                |                |              |                                                    |             |            |                  |          |
|                       |                                                                                                    |                                |                |              |                                                    |             |            |                  |          |

## Allow microphone/camera access

| Denter Ferlist                                                                                                    |                                                                                                    | e e e e e e e e e e e e e e e e e e e                                                                           | - a ×       |
|----------------------------------------------------------------------------------------------------|----------------------------------------------------------------------------------------------------|----------------------------------------------------------------------------------------------------|-------------|
| ← → C mynu10Lecycloset.com                                                                                                    | gare-paperses were received and general endership were developed with a second state of a grant measurement of                                                                                                    | разалана и миникка и парустику и укласску укруги и коррективности сила и собрати и и и усла и собрати и и и усл | . 0 1       |
| c Dath/oart mys/104 cus/kudium weeks to *                                                                                                    | 🕥 hadaw Telefold ( Bana Handbillulayadi ) 27 Kia 2005                                                                                                    | He                                                                                                    | lp7  Logout |
| 1 ube your recorptions                                                                                                    |                                                                                                    | O bustantare                                                                                                    |             |
| Contraction of the second second seco |                                                                                                    |                                                                                                    |             |
|                                                                                                    | TeleVisit System Compatibility Check                                                                                                    |                                                                                                    |             |
|                                                                                                    | to Rower                                                                                                    | 0                                                                                                    |             |
|                                                                                                    | Window 1.5W                                                                                                    |                                                                                                    |             |
|                                                                                                    | The second second secon | 0                                                                                                    |             |
| Campl                                                                                                    | hter                                                                                                    |                                                                                                    |             |
|                                                                                                    | - Carriera                                                                                                    | 0                                                                                                    |             |
|                                                                                                    | A Microphine                                                                                                    |                                                                                                    | 0.0         |
|                                                                                                    |                                                                                                    | •                                                                                                    | 0.00        |
|                                                                                                    | Video Classedian                                                                                                    | 0                                                                                                    | 1.1         |
| Contra                                                                                                    | Bandwitte                                                                                                    | 0                                                                                                    | 0.00        |
|                                                                                                    |                                                                                                    |                                                                                                    |             |
|                                                                                                    |                                                                                                    |                                                                                                    |             |
|                                                                                                    |                                                                                                    |                                                                                                    | 202         |
|                                                                                                    |                                                                                                    |                                                                                                    |             |
|                                                                                                    |                                                                                                    |                                                                                                    | 1000        |
|                                                                                                    |                                                                                                    |                                                                                                    | 18.0        |
|                                                                                                    |                                                                                                    |                                                                                                    | 100         |
|                                                                                                    |                                                                                                    |                                                                                                    | 1000        |
|                                                                                                    |                                                                                                    |                                                                                                    |             |
|                                                                                                    |                                                                                                    |                                                                                                    | 1000        |
|                                                                                                    |                                                                                                    |                                                                                                    |             |
|                                                                                                    |                                                                                                    |                                                                                                    |             |
|                                                                                                    |                                                                                                    |                                                                                                    |             |
|                                                                                                    |                                                                                                    |                                                                                                    |             |
|                                                                                                    |                                                                                                    |                                                                                                    |             |
|                                                                                                    |                                                                                                    |                                                                                                    |             |
|                                                                                                    |                                                                                                    |                                                                                                    |             |
|                                                                                                    |                                                                                                    |                                                                                                    |             |
|                                                                                                    |                                                                                                    |                                                                                                    |             |
|                                                                                                    |                                                                                                    |                                                                                                    |             |
|                                                                                                    |                                                                                                    |                                                                                                    | 100         |
| Submission Same                                                                                                    |                                                                                                    |                                                                                                    |             |

## Green means good! Proceed.

| 🔅 hate torut 🛛 🛊 🖌 🙀 leyitLip                                                                                                    | ne dorbe textilan 🕷 🔶 |                                                                                                    |                                                            |                                          |
|----------------------------------------------------------------------------------------------------|-----------------------|----------------------------------------------------------------------------------------------------|------------------------------------------------------------|------------------------------------------|
| e - C = excertitecentrations                                                                                                    |                       | a pada da a construidenta a subseta da construida da construide construide a subseta da construide da construid                                                                                                    | Konstruinen jaatuustitijuliittijaanse Naturiatuutti on Asa | unaturtaria = 🛊 🙀 🖯 🗄                    |
| ( Dathboard                                                                                                    |                       | Disadow Methods ( Name Meanthining and ) 27 May 2011                                                                                                    |                                                            | Help?   Loggut                           |
|                                                                                                    |                       |                                                                                                    | O committee                                                | 0 (                                      |
|                                                                                                    |                       |                                                                                                    |                                                            |                                          |
|                                                                                                    |                       | TeleVisit System Compatibility Check                                                                                                    | -                                                          |                                          |
|                                                                                                    |                       | 13 frank                                                                                                    | 0                                                          |                                          |
|                                                                                                    |                       | C Seene                                                                                                    |                                                            |                                          |
|                                                                                                    |                       | to one year mandata any monthing by distring 'Van' balance<br>any                                                                                                    | 0                                                          |                                          |
|                                                                                                    |                       | av Carres                                                                                                    |                                                            | 1.00.01                                  |
|                                                                                                    | Computer              |                                                                                                    |                                                            |                                          |
|                                                                                                    |                       |                                                                                                    | 0                                                          |                                          |
|                                                                                                    |                       | and the second second se |                                                            |                                          |
|                                                                                                    |                       | Homology                                                                                                    |                                                            |                                          |
|                                                                                                    |                       | India P. Americe Weindow I. C. Maria and M. Hardin and M. Hardin (Construct).                                                                                                    | 0                                                          | 0.000                                    |
|                                                                                                    |                       | (C) Video Convertion                                                                                                    | 0                                                          |                                          |
|                                                                                                    | Connection            | Bandwitt)     Warning of the second deleteration                                                                                                    | 0                                                          | 100 C C C C C C C C C C C C C C C C C C  |
|                                                                                                    |                       |                                                                                                    |                                                            |                                          |
|                                                                                                    |                       |                                                                                                    |                                                            | 21-11-11-1                               |
|                                                                                                    |                       |                                                                                                    |                                                            | 1.1.1.1.1.1.1.1.1.1.1.1.1.1.1.1.1.1.1.1. |
|                                                                                                    |                       |                                                                                                    |                                                            |                                          |
|                                                                                                    |                       |                                                                                                    |                                                            |                                          |
|                                                                                                    |                       |                                                                                                    |                                                            |                                          |
|                                                                                                    |                       |                                                                                                    |                                                            |                                          |
|                                                                                                    | /                     |                                                                                                    |                                                            | 10.000                                   |
|                                                                                                    | /                     |                                                                                                    |                                                            |                                          |
|                                                                                                    |                       |                                                                                                    |                                                            |                                          |
|                                                                                                    |                       |                                                                                                    |                                                            |                                          |
|                                                                                                    |                       |                                                                                                    |                                                            |                                          |
| /                                                                                                    |                       |                                                                                                    |                                                            |                                          |
|                                                                                                    |                       |                                                                                                    |                                                            |                                          |
| 1/-                                                                                                    |                       |                                                                                                    |                                                            |                                          |
|                                                                                                    |                       |                                                                                                    |                                                            |                                          |
| Received to the second second s |                       |                                                                                                    |                                                            |                                          |

## If you do not remember your login information, click "Trouble logging in" and proceed.

| C heteriliste werling: x +                                                                                                    |                                                                                                    |
|----------------------------------------------------------------------------------------------------|----------------------------------------------------------------------------------------------------|
| 🗧 🔶 😋 💼 instant Klassekoudsoom saalad 14135/jaaf 100 mahadin Jahl Jap                                                                                      | a 🥰 🖯 1                                                                                                    |
| health<br>Correct Spurker                                                                                                    | LOGIN TO YOUR ACCOUNT<br>We will we do it raises in and to any firm are startistic number. Startistic test revealing using<br>apply.                                        |
| Welcome to Huntington Heart Center and affiliates                                                                                                    | Comp Mittae Pane 🔄                                                                                                    |
| Habblen Separ bend beitanskorer normalasien not pour ptylrach office sy padding concerner 24 a 7 arcenthemite confine and plany of gau can rome ar office. |                                                                                                    |
| hestow<br>Accestywer heitht neurolchrongs the basic multikapp                                                                                              | Program den ik below<br>1. Loor Name 🖏                                                                                                    |
|                                                                                                    | 6 Posezant S                                                                                                    |
| Tiel as mine or minor province only as the backwe app                                                                                                    | Laakk kooping to                                                                                                    |
|                                                                                                    | Your username should be whatever email<br>address you provided to us. If you cannot<br>remember your username or paceword, click the<br>Treuble legging to link shown here. |
|                                                                                                    |                                                                                                    |
|                                                                                                    | ,e                                                                                                    |

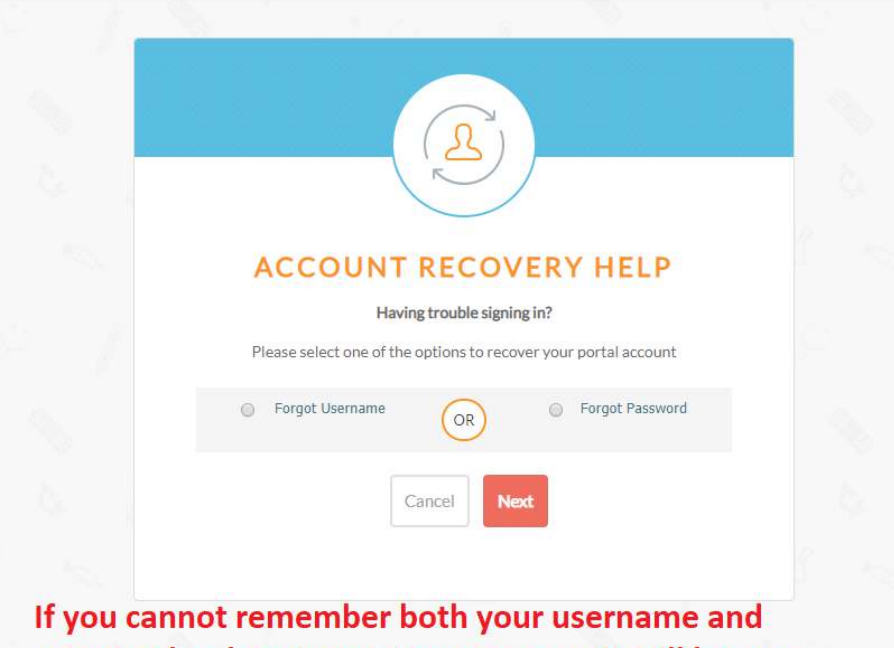

If you cannot remember both your username and password, select Forgot Username, as it will let you reset the password too.